## COME UNIRTI ALLA COMMUNITY UFFICIALE FB DEL CdS IN COMUNICAZIONE INTERCULTURALE

Ecco gli step da seguire per potersi iscrivere alla "OFFICIAL Community – Comunicazione Interculturale":

1. Aprite il vostro profilo Facebook e andate su impostazioni.

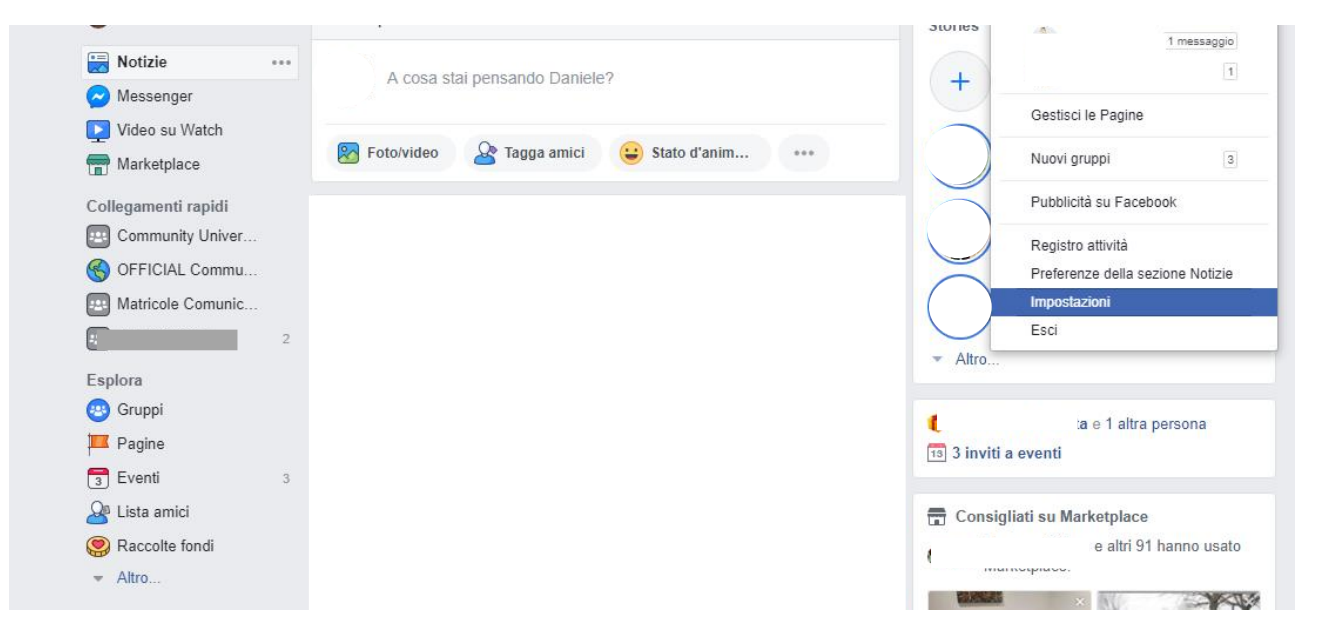

2. Andate sulla voce "informazioni di contatto" e cliccate modifica.

| Nome                                                   | Daniele                                                                                                    | Modifica   |
|--------------------------------------------------------|----------------------------------------------------------------------------------------------------|------------|
| Nome utente                                            | https://www.facebook.com/Danielin8                                                                                                    | Modifica   |
| Informazioni di contatto                               | Contatto principale                                                                                                    |            |
|                                                        | <u>Aggiungi un altro indirizzo e-mail o numero di cellulare</u>                                                                                   |            |
|                                                        | Consenti agli amici di includere il mio indirizzo e-mail nel download<br>dello strumento Scarica le tue informazioni                              |            |
|                                                        | Salva le modifiche Annulla                                                                                                    |            |
| Informazioni di contatto<br>dell'account pubblicitario |                                                                                                    | Modifica   |
| Temperatura                                            | Celsius                                                                                                    | Modifica   |
| Gestione account                                       | Modifica le tue impostazioni del contatto erede o disattiva il tuo account.                                                                       | Modifica   |
| Conferma dell'identità                                 | Conferma la tua identità per eseguire azioni come pubblicare inserzioni relative a<br>contenuti di natura politica e temi di interesse nazionale. | Visualizza |

3. Inserite il vostro indirizzo mail campus e cliccate su "aggiungi".

| Generali     Protezione e accesso                                                                                                    | Impostazioni generali dell'account                     |                                                                                                    |            |  |  |
|----------------------------------------------------------------------------------------------------|--------------------------------------------------------|----------------------------------------------------------------------------------------------------|------------|--|--|
| Le tue informazioni su<br>Facebook                                                                                                    | Nome                                                   | Daniele                                                                                                    | Modifica   |  |  |
| Image: Privacy         Image: Diario e aggiunta di tag         Image: Diario e aggiunta di tag | Nome utente                                            | https://www.facebook.com/Danielin8                                                                                                    | Modifica   |  |  |
|                                                                                                    | Informazioni di contatto                               | Aggiungi un altro indirizzo e-mail ×                                                                                                    |            |  |  |
|                                                                                                    |                                                        | Nuova e-mail: a.rossi@campus.unimib.i                                                                                                    |            |  |  |
|                                                                                                    |                                                        | Vuoi aggiungere il tuo numero di telefono? Annulla Aggiungi                                                                                       |            |  |  |
|                                                                                                    |                                                        | Salva le modifiche Annulla                                                                                                    |            |  |  |
|                                                                                                    | Informazioni di contatto<br>dell'account pubblicitario | danielino_89@hotmail.it                                                                                                    | Modifica   |  |  |
|                                                                                                    | Temperatura                                            | Celsius                                                                                                    | Modifica   |  |  |
| httegrazioni business                                                                                                    | Gestione account                                       | Modifica le tue impostazioni del contatto erede o disattiva il tuo account.                                                                       | Modifica   |  |  |
| Pagamenti<br>Messaggi assistenza                                                                                                    | Conferma dell'identità                                 | Conferma la tua identità per eseguire azioni come pubblicare inserzioni relative a<br>contenuti di natura politica e temi di interesse nazionale. | Visualizza |  |  |
| Video                                                                                                    |                                                        |                                                                                                    |            |  |  |

4. A questo punto aprite la mail che vi avrà inviato Facebook e confermate.

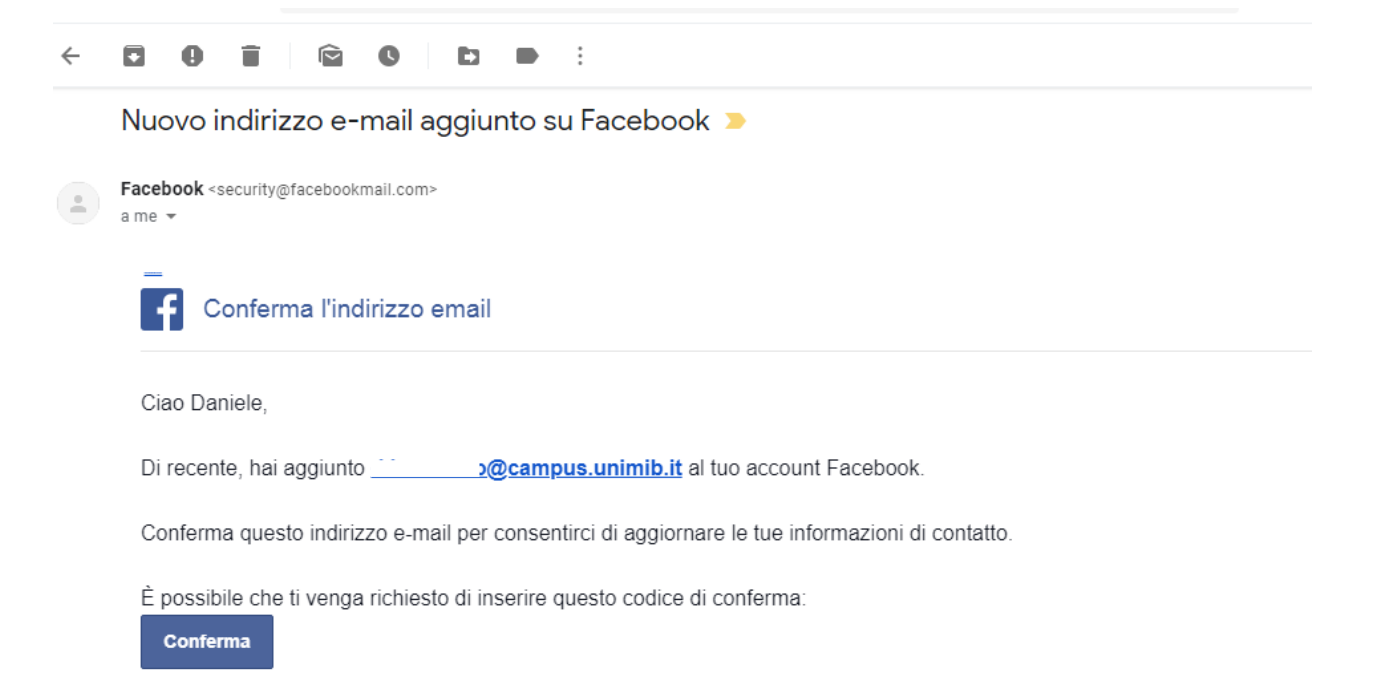

5. Cercate su facebook "OFFICIAL Community – Comunicazione Interculturale" e cliccate su "iscriviti al gruppo".

Qualora per qualche motivo il sistema di ricerca non trovasse il gruppo, copiate direttamente il link <u>https://www.facebook.com/groups/105492873620587/</u>.

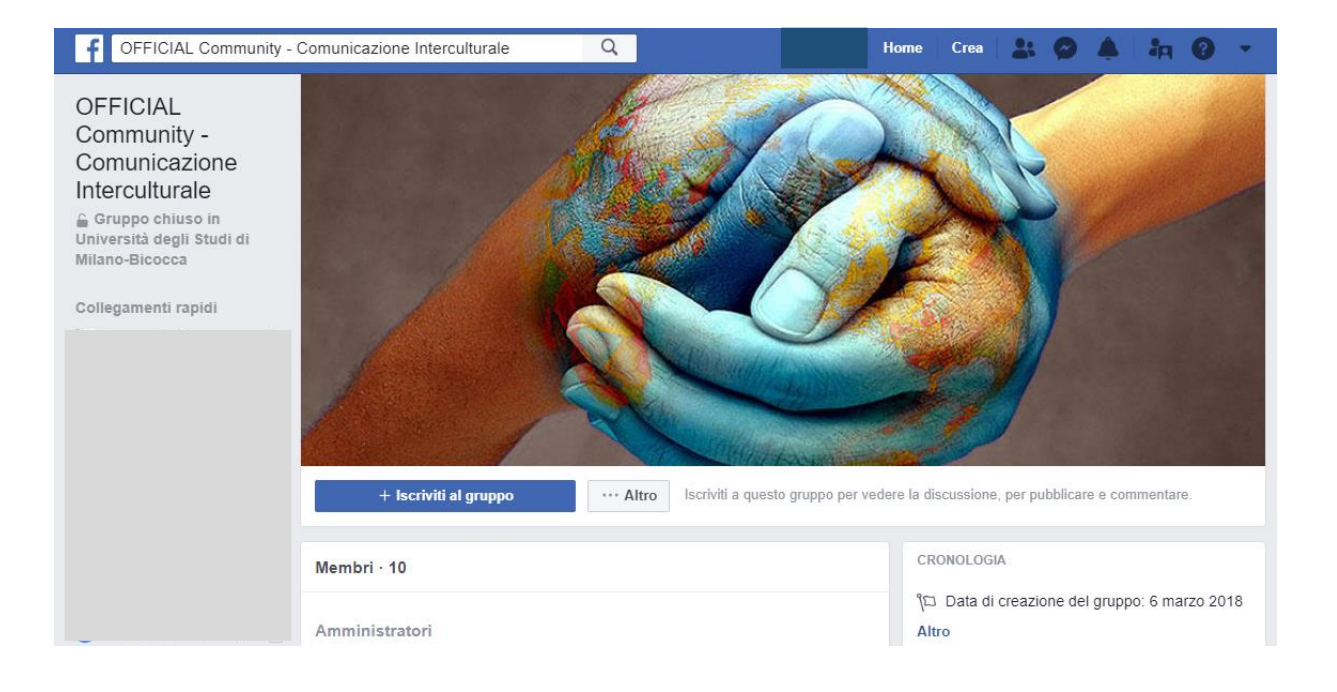

6. Una volta iscritti al gruppo, rispondete alla domanda inserendo nell'apposita casella nome, cognome e numero di matricola. Ciò permetterà di verificare che siate effettivamente studenti iscritti al corso di Comunicazione Interculturale e pertanto di accettare la vostra richiesta.

| Comunicazi | one Interculturale Q ene Home                                                                                                    | Crea 🕌 😥 🔺 🤤 🔹                           |
|------------|----------------------------------------------------------------------------------------------------|------------------------------------------|
|            | OFFICIAL Community - Comunicazione<br>Interculturale<br>Gruppo chiuso in Università degli Studi di Milano-Bicocca · 10 Membri                                                                                  |                                          |
|            | <b>Rispondi alle domande</b><br>Rispondi a queste domande degli amministratori. Li aiuterai a<br>controllare le richieste di iscrizione e le tue risposte saranno visibili solo<br>a loro.                     |                                          |
|            | Domande · 1                                                                                                    |                                          |
|            | L'accesso è sottoposto a controllo, per verificare che tu sia effettivamente<br>uno studente/ssa di Comunicazione Interculturale in Bicocca: inserisci nella<br>casella qui sotto il tuo nome, cognome e numer |                                          |
|            | Scrivi una risposta                                                                                                    | sione, per pubblicare e commentare.      |
| Membri     |                                                                                                    | LOGIA                                    |
| Ammini     |                                                                                                    | ta di creazione del gruppo: 6 marzo 2018 |

7. Se sei arrivato/a fin qui vuol dire che la tua iscrizione è avvenuta correttamente! Qualora la vostra richiesta non venisse accettata subito non vi allarmate: potrebbe volerci qualche giorno per accertare la vostra identità.

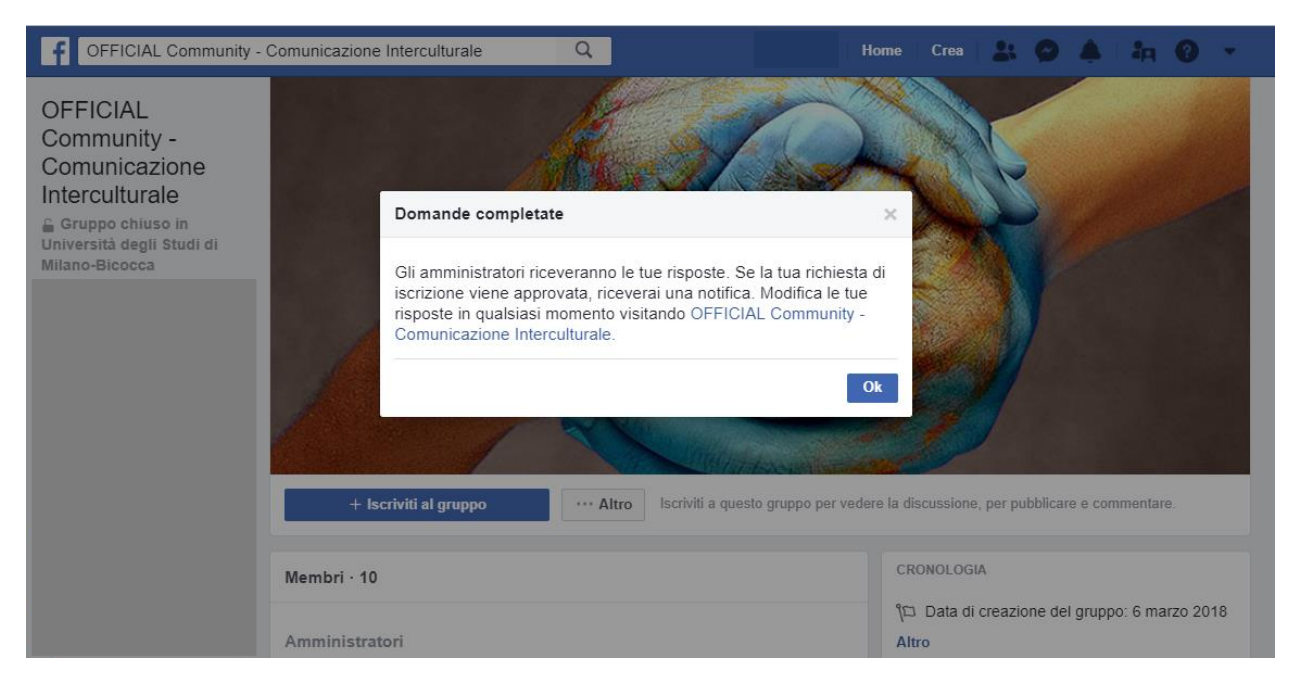

Per ogni problema non esitate a contattarmi all'indirizzo consulenza.comunicazione@unimib.it.

Il referente PA del CdS in Comunicazione Interculturale

Dott. Daniele Mario Buonomo

P.S. a questo punto facebook utilizzerà come vostra mail predefinita quella campus. Per modificarlo, basta ritornare nelle impostazioni e selezionare come contatto principale l'altro indirizzo.

| Impostazioni generali                                  | dell'account                                                                                                    |                 |
|--------------------------------------------------------|----------------------------------------------------------------------------------------------------|-----------------|
| Nome                                                   | Daniele -                                                                                                    | Modifica        |
| Nome utente                                            | 17, 7                                                                                                    | Modifica        |
| Informazioni di contatto                               | Contatto principale                                                                                                    |                 |
|                                                        | Consenti agli amici di includere il mio indirizzo e-mail nel download<br>dello strumento Scarica le tue informazioni Salva le modifiche Annulla |                 |
| Informazioni di contatto<br>dell'account pubblicitario | @campus.unimib.it                                                                                                    | Modifica        |
| Temperatura                                            | Celsius                                                                                                    | Modifica        |
| Gestione account                                       | Modifica le tue impostazioni del contatto erede o disattiva il tuo account.                                                                     | Modifica        |
| Conferma dell'identità                                 | Conferma la tua identità per eseguire azioni come pubblicare inserzioni relativi contenuti di natura politica e temi di interesse nazionale.    | ve a Visualizza |